## HOW TO ACCESS EBOOKS THROUGH VSB LIBRARY

At school, the VSB Library Icon appears on your desktop when you log onto a computer. At home, simple search **library.vsb.bc.ca** and follow the steps below.

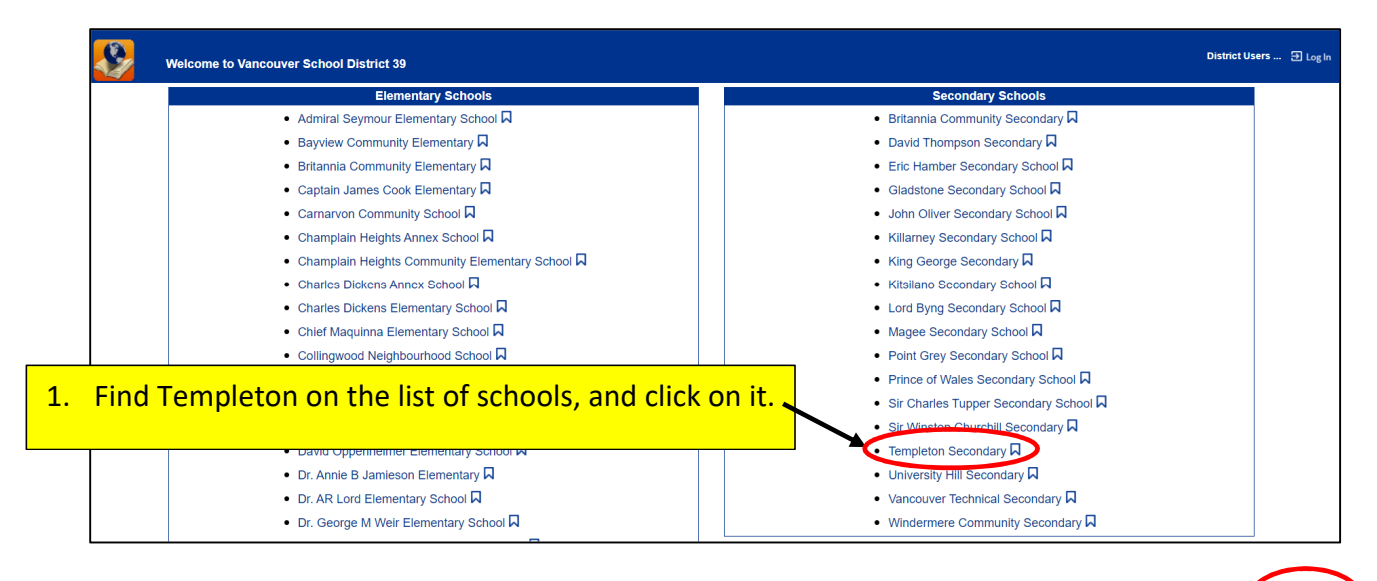

|                                                                  | Templeton Secondary<br>_Catalog_ | 2. Click on LOG IN.                                                                                                    | 윈 Log In |
|------------------------------------------------------------------|----------------------------------|----------------------------------------------------------------------------------------------------|----------|
|                                                                  | Library Search                   |                                                                                                    |          |
| Library Search<br>Destiny Discover<br>Resource Lists<br>Français | Top 10                           | How do L<br>Basic Power Visual Copy Categories Find<br>Reset All<br>Reyend<br>Tute<br>Subject<br>Subject<br>Subje |          |
|                                                                  |                                  | Narrow your search to     Show Less       Location [Templeton Secondary        Material Type [Any Type        Sublocation [Unlimited        Reading Level From     to       Interest Level From     to Unlimited       Reading Programs Unlimited     ?                                                                                                    |          |

3. Type in your **UserId**: *Student number* & **Password**: *Same as your network password* Then press enter or click on "Log In"

| <b>&amp;</b>                                   | Templeton Secondary<br>_Catalog_ |                                                                                |
|------------------------------------------------|----------------------------------|--------------------------------------------------------------------------------|
|                                                | Library Search > Login           |                                                                                |
| Library Search                                 |                                  |                                                                                |
| Destiny Discover<br>Resource Lists<br>Français |                                  | User Name: 123456<br>Password:                                                 |
|                                                |                                  | ©2002-2021 Follett School Solutions. Inc. 18 3 0 RC2 2021-02-25 12:05 p.m. PST |

Once you have logged in, your name will appear on the top right-hand corner of the screen and you will have access to all of the District Databases, ebooks and audiobooks.

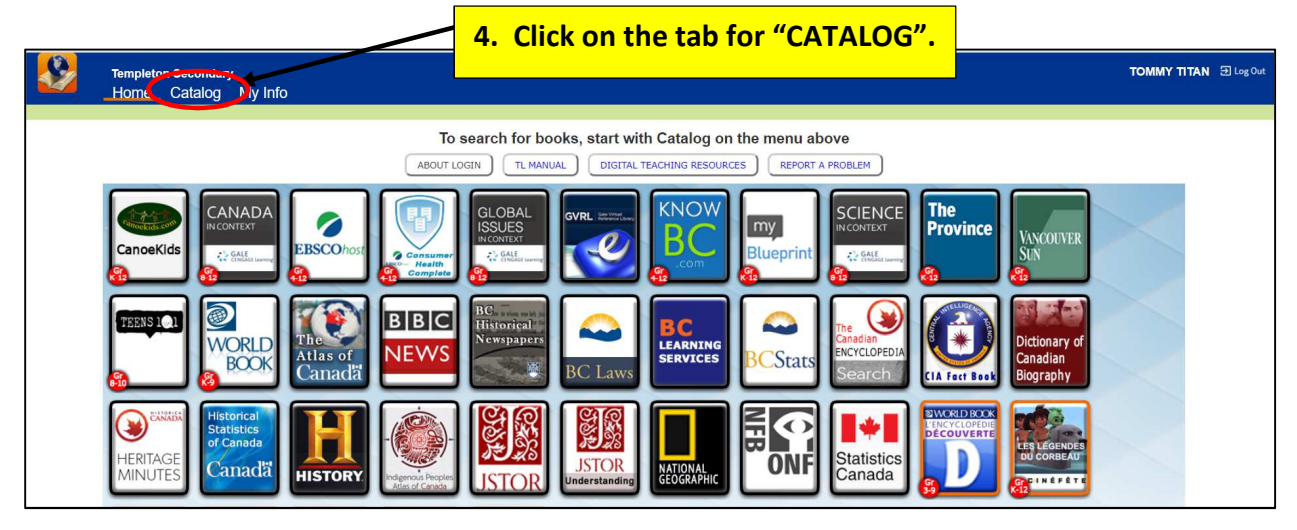

|                                                                                       | Templeton Secondary<br>Home <u>Catalog</u> My Info | 5. Select "DESTINY DISCOVER".                                                                                                    | TOMMY TITAN                                                            |
|---------------------------------------------------------------------------------------|----------------------------------------------------|----------------------------------------------------------------------------------------------------|------------------------------------------------------------------------|
|                                                                                       | Library Search                                     |                                                                                                    |                                                                        |
| Library Search<br>Destiny Discover<br>Digital Resources<br>Resource Lists<br>Français | Top 10                                             | Basic       Power       Vis         Find [anne of green gables]       C Reset A         Image: Subject       Image: Subject       Image: Subject         Narrow your search to       Image: Subject       Image: Subject         Image: Limiters have been set       Show Less Image: Subject       Image: Subject         Image: Limiters have been set       Location Vancouver School District 39 v       Material Type         Image: Limit to Follett eBooks       Reading Level From to to Image: Subject       Image: Subject         Interest Level From Unlimited v to Unlimited v       ?         Reading Programs Unlimited v       ? | How do I ()<br>ual Copy Categories Number Barcode<br>My Searches<br>II |

This will bring you to the screen with the ebook or Audiobook Collections ribbons.

# 5. You may browse through the collection by clicking on the arrow.

| Sollett Destiny Discover   Discover |                                          | тлыму 🔍 😗 Не                         |
|-------------------------------------|------------------------------------------|--------------------------------------|
| Templeton Secondary                 |                                          |                                      |
|                                     |                                          | Q Search View Collections            |
| Recently Added Books                |                                          | See All                              |
|                                     |                                          |                                      |
| eBooks                              |                                          | Mile: Morales:<br>Sprite: Man (2018) |
| Open 2 Checkout                     | OR                                       |                                      |
| Audiobooks                          | 6. You can search for a specific title b | y typing See All                     |
| TINE                                | it in the box at the top of the screen.  |                                      |
|                                     | C Open                                   | d 01 Par 22 Cinclast                 |

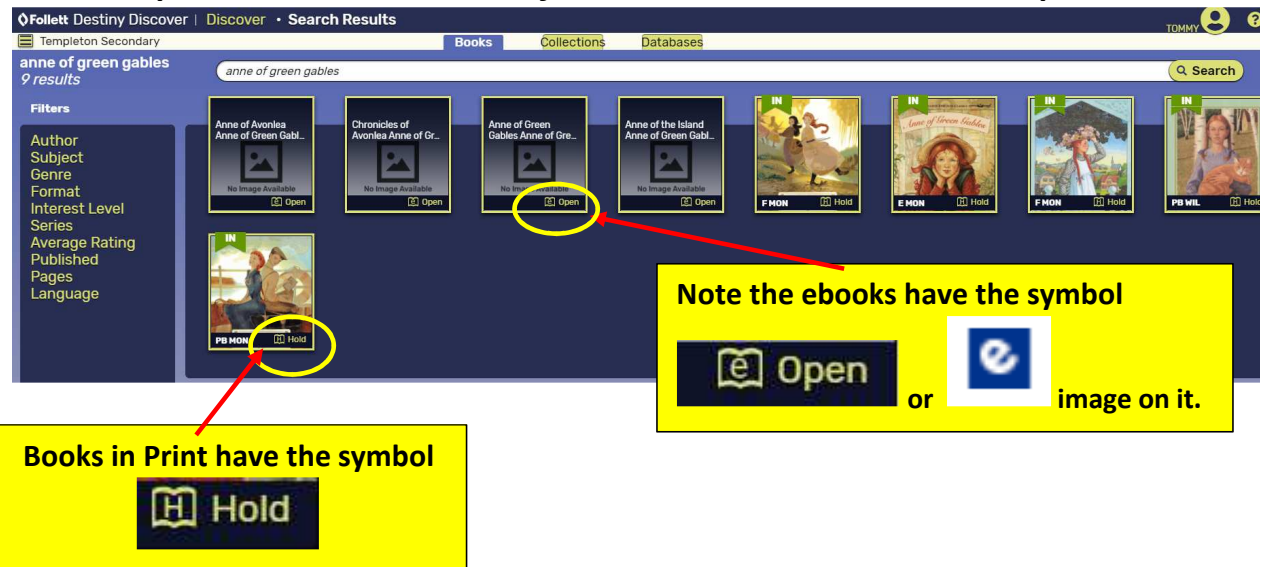

For Example: A search for: Anne of Green Gables reveals several options.

When you select the ebook on the screen, the image will turn over to reveal full a box for more details.

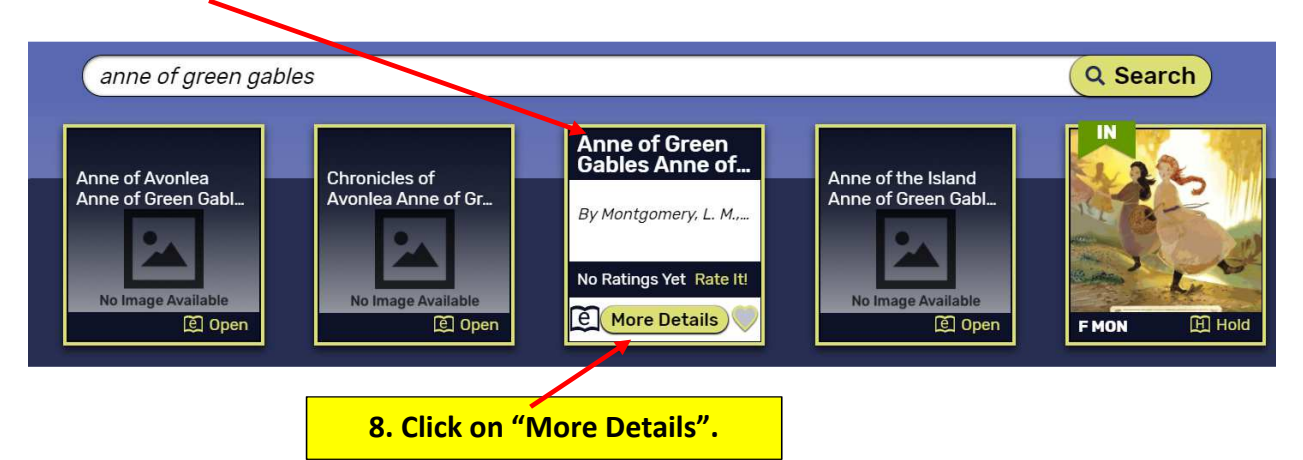

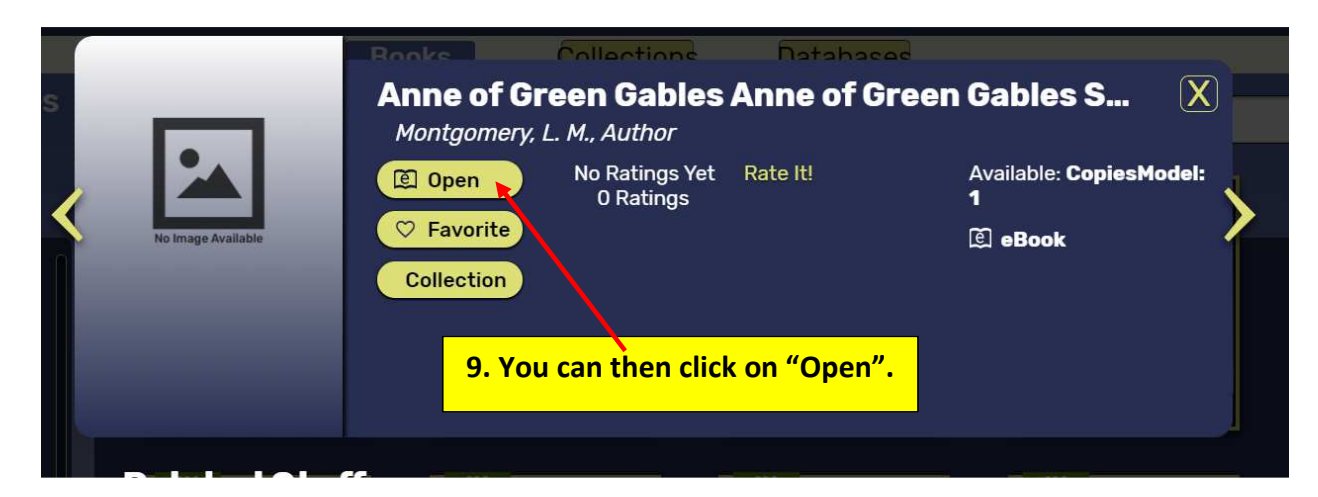

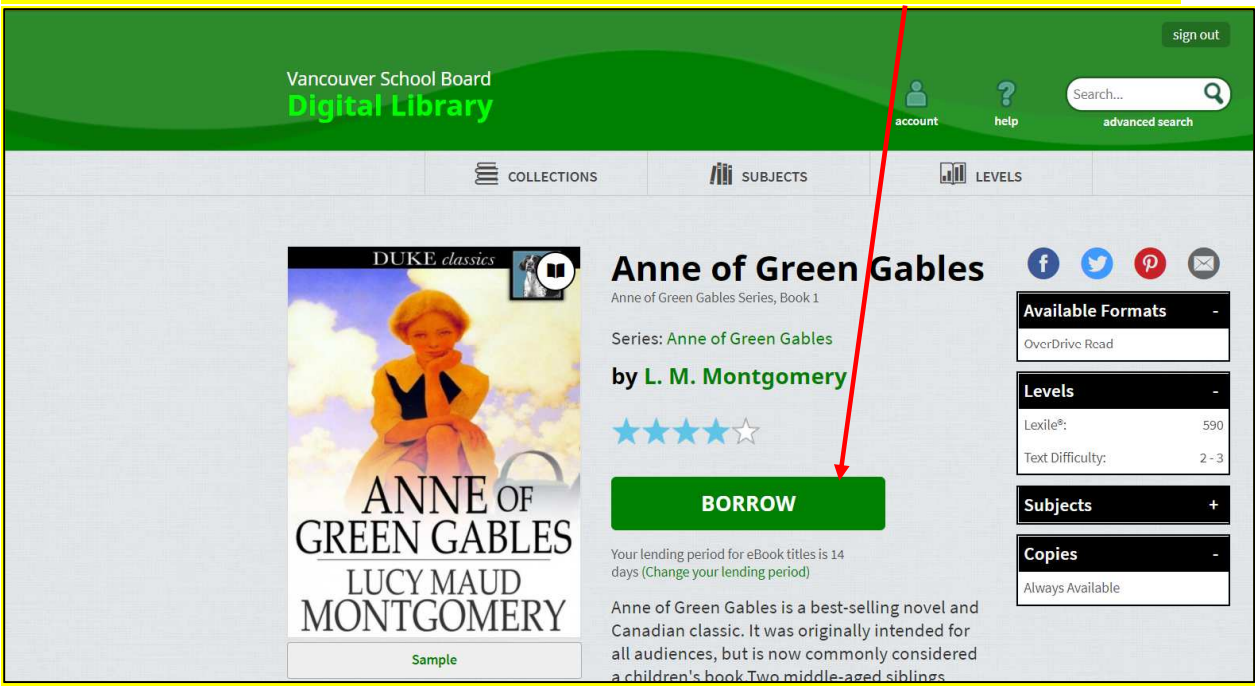

### 10. You will now see a summary of the title and a box where you may borrow the ebook.

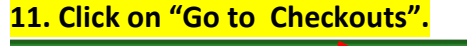

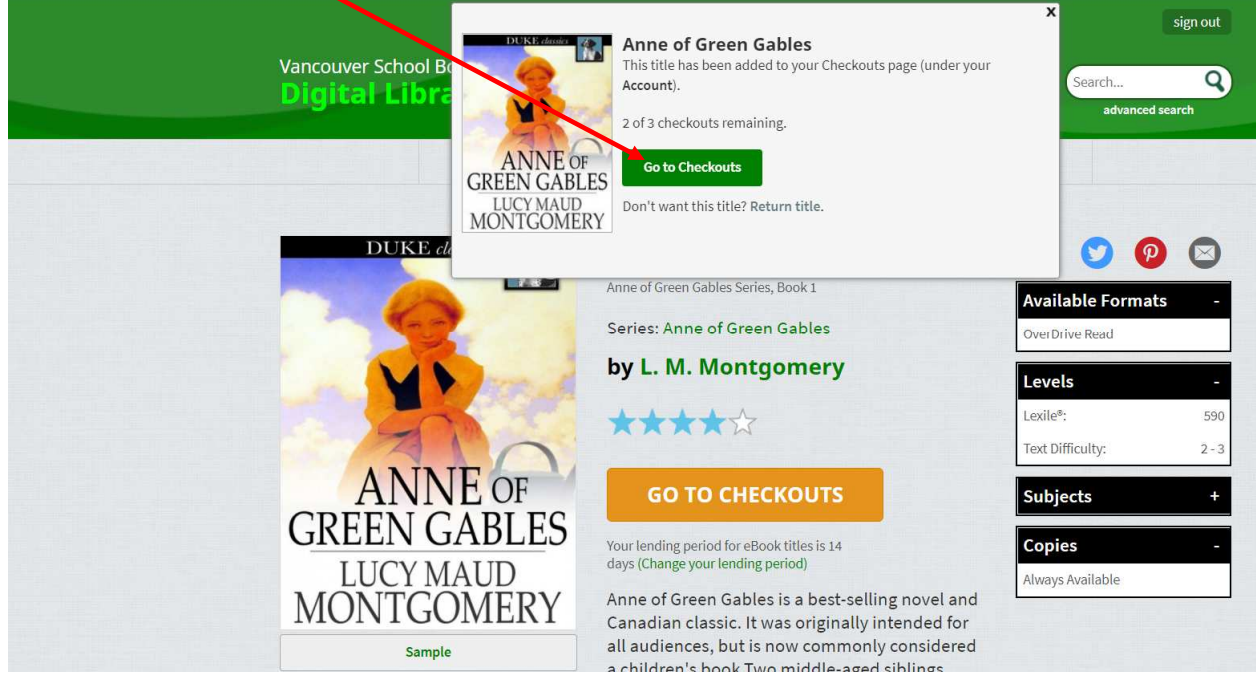

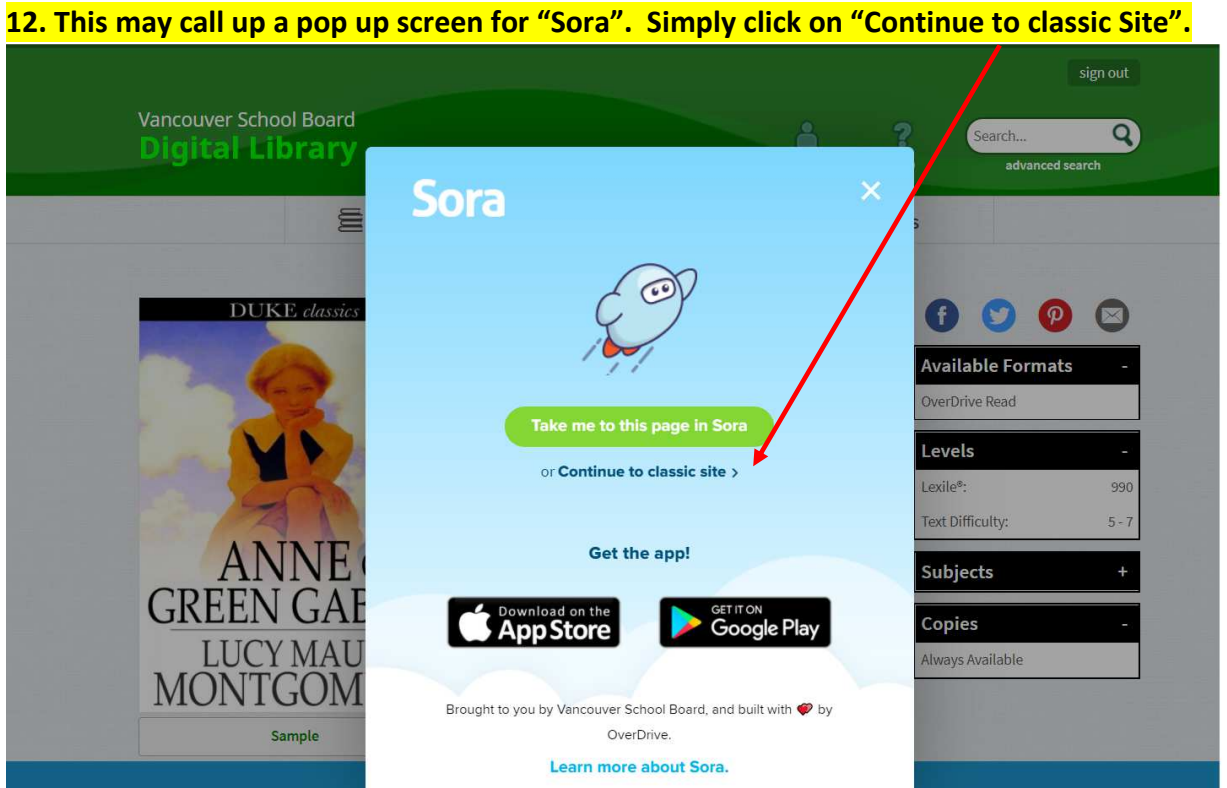

## 13. Then click on the READ square, to enjoy your selection.

T

| Vancouver School Board Digital Library                                                                                                    | sign out<br>Search Q<br>account help advanced search                                                                              |
|----------------------------------------------------------------------------------------------------|----------------------------------------------------------------------------------------------------|
| COLLECTIONS                                                                                                    | LEVELS                                                                                                    |
| Checkouts                                                                                                    | Checkouts                                                                                                    |
| If you download a title, its "Return Title" button will disappear. You still may be able to return it using the software or app that you used to dow load it. Learn more about returning digital titles here. | <ul> <li>Ø Holds</li> <li>Ø Holds</li> <li>Ø Note: You will be able</li> <li>Iists</li> <li>B Histor</li> <li>B Histor</li> </ul> |
| ANNE OF<br>GREEN GABLES<br>LUCY MAUD<br>MONTGOMERY<br>Anne of Green Gables<br>L. M. Montgomery                                                                                                    | Settings My Account: Checkout limit: 3                                                                                            |
| Return Title                                                                                                    | Titles checked out:     1       Hold limit:     3       Titles on hold:     0                                                     |

And you can Return the Title from this screen, when you are finished.

Note: The book will automatically be returned once the 2 week loan period has expired.